秘书办公自动化知识:word创建表格的六种方法秘书资格考 试PDF转换可能丢失图片或格式,建议阅读原文 https://www.100test.com/kao\_ti2020/645/2021\_2022\_E7\_A7\_98\_ E4 B9 A6 E5 8A 9E E5 c39 645385.htm id="tb42"> 用word制 作、插入、修改表格和文本转换为表格等都特别简便,只需 选择相应菜单选项,打开对话框,选择所需行和列数即可。 特别是word97又增加了绘制表格工具,可以手动灵活制作表 格。word可以用下列6种方法创建表格: 第一,利用"插入 表格"图标按钮: (1)将插入点放置在要插入表格的地方 。 (2)在工具栏中,单击"插入表格"图标,在下面出现 一个虚框。(3)在虚框中拖动鼠标,选定所需的行列数, 然后松开鼠标按钮,一个表格就创建到屏幕上了。 第二,选 用【表格】菜单的【插入表格】命令:(1)将插入点放在 要插入表格的地方。 (2) 选择主菜单【表格】下的【插入 表格】命令。(3)在"插入表格"对话框中,键入或选取 表格所需列数与行数。(4)选取【确定】按钮之后, word 便在文件中插入表格。 第三,利用word的快速编排表格的" 表格自动套用格式"功能: (1)用上述两种方式进入"插 入表格"对话框后,选择【自动套用格式】按钮。(2)在 "表格自动套用格式"对话框中,可以从"格式"列表框中 选择想要的格式。(3)在"应用格式种类"(word6)或在 "应用的格式"(word97)选择中,可以指定所选取的格式 需要何种效果,例如选择字体、是否要边框底纹格式等。 (4) 设置完成后,可在"预览"框中预览其效果,满意后选 择【确定】按钮。来源:www.examda.com 第四,将文本转换 为表格:(1)增加必要的文本分隔符,如段落符、制表符

、逗号、空格等。(2)增亮选取要转换的表格文本。(3) 从【表格】菜单中选取【将文本转换为表格】命令,打开" 将文本转换为表格"对话框。(4)从"文本分隔符"框中 ,选择上述分隔符之一。(5)选择【确定】按钮后,将在 文档中产生带虚框的表格。(6)从【格式(o)】菜单中选 择【边框和底纹】命令,在打开的"边框和底纹"对话框中 ,用鼠标单击"边框(r)"框下的样式四周和中部。(7) 按【确定】按钮,将在文本中产生带有用所选线型分隔的表 格。第五,利用word97新增加的常用工具栏上的"表格和边 框"按钮,打开绘制表格工具,利用其中的铅笔和橡皮可以 设计出用以填充数据的表格。其单元格尺寸和形状都可按需 要方便地绘制出来。第六,在word进入"插入表格对话框" 之后,选择【向导】按钮,利用其表格向导功能100Test下载 频道开通,各类考试题目直接下载。详细请访问 www.100test.com